## TUTO COMMANDE COMPLEMENTAIRE <u>« NOTRE BOUTIQUE »</u>

## Se connecter ou créer son compte adhérent Cocagne Bio : <u>https://jardins-solidarite.cocagnebio.fr/user</u>

Point de retrait : adhérentes, adhérents aux paniers, le point de retrait est automatiquement votre point de retrait panier de légumes. Pour les autres : adhérentes, adhérents à l'asso mais pas aux paniers, clientèle Petit Marché, clientèle ponctuelle : merci de choisir le point de retrait du mercredi « Petit Marché ». Vous pourrez laisser en commentaire de la commande si vous souhaitez choisir un autre moyen de retrait.

A noter : si vous n'êtes pas adhérent aux paniers, une adhésion vous sera demandée au moment de passer votre commande. Pas de panique : elle sera automatiquement supprimée de votre commande au moment de votre paiement sur place aux Jardins, sauf si vous souhaitez soutenir notre association sans vous abonner aux paniers. Dans ce cas vous pouvez modifier ou non le montant proposé.

Cliquer sur « Notre boutique ».

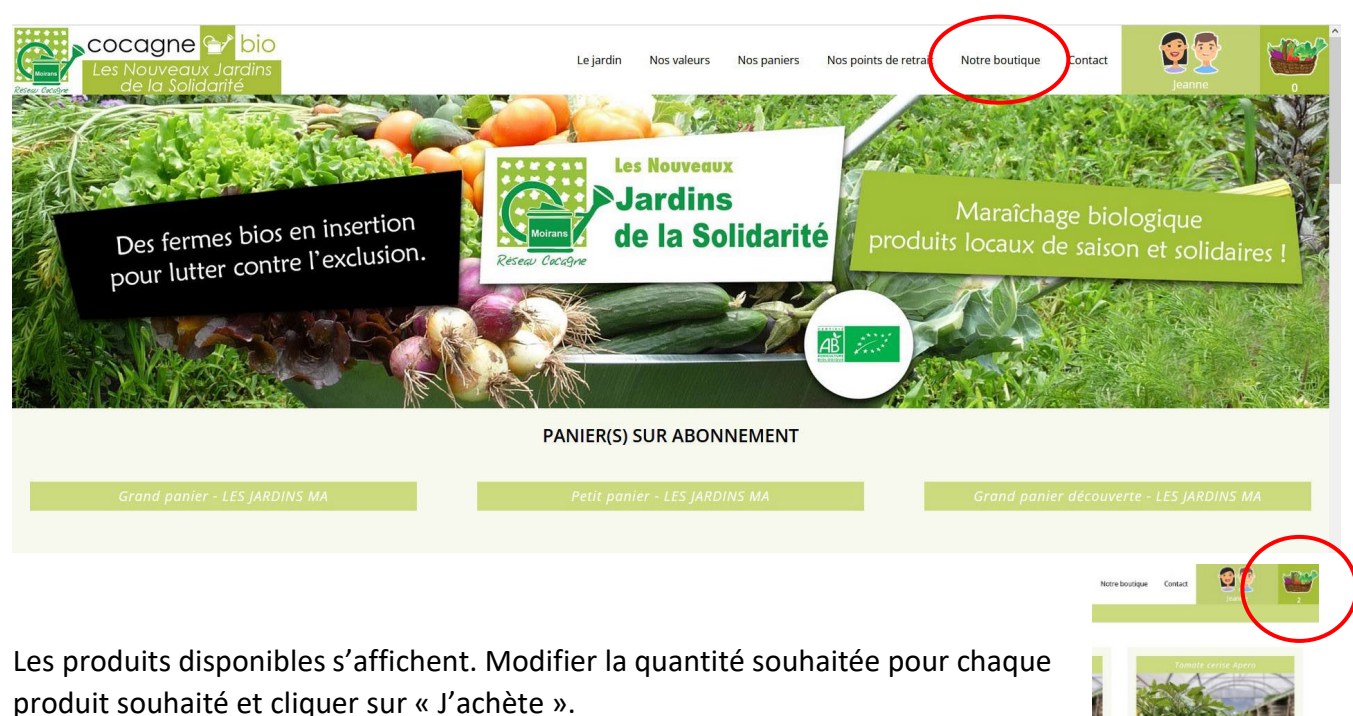

Mon panier se remplit au fur et à mesure (en haut à droite).

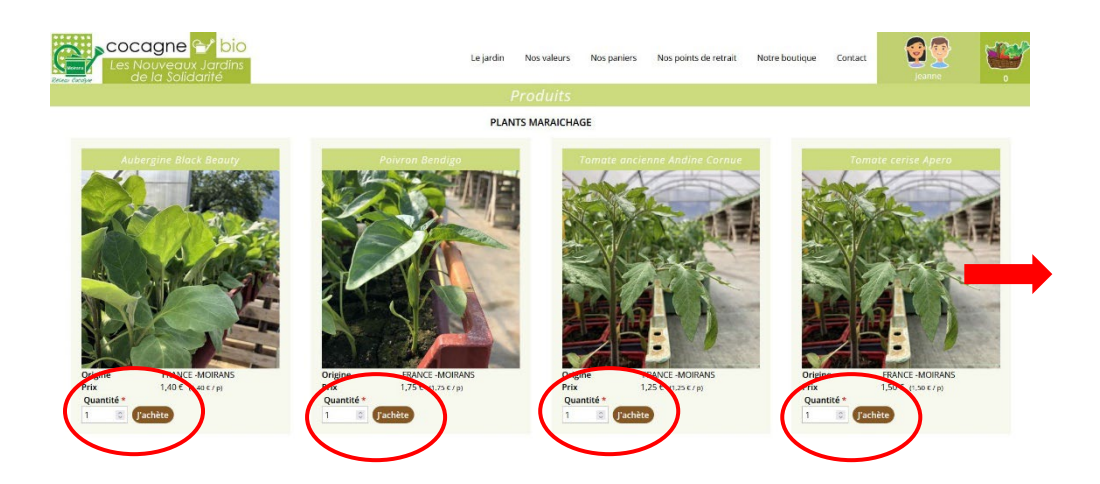

Pour voir votre commande, cliquer sur le panier. Pour valider, cliquer sur « Terminer ma commande ». Remplir les champs demandés.

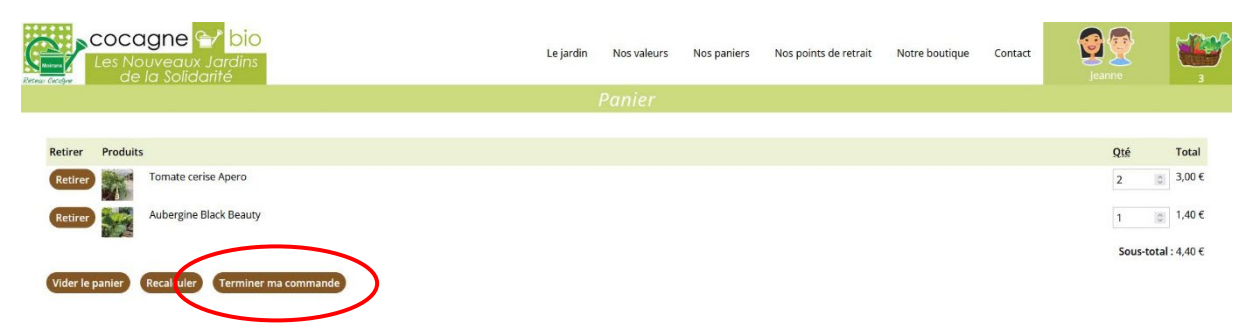

N'hésitez pas à nous signaler toute précision en commentaire (retrait de plusieurs commandes en même temps, contre-temps pour le jour de retrait, ...) puis cliquer sur « Vérifier la commande ».

| Cocagne ♀ bio<br>Les Nouveaux Jardins<br>de la Solidanté | Le jardin                                                                          | Nos valeurs Nos paniers                                            | Nos points de retrait         | Notre boutique | Contact      | erne                     |                                                                                                    |                       |        |
|----------------------------------------------------------|------------------------------------------------------------------------------------|--------------------------------------------------------------------|-------------------------------|----------------|--------------|--------------------------|----------------------------------------------------------------------------------------------------|-----------------------|--------|
|                                                          | Terminer                                                                           | ma commande                                                        |                               |                |              |                          |                                                                                                    |                       |        |
|                                                          | Conditions Générales de Vente                                                      |                                                                    |                               |                |              |                          |                                                                                                    |                       |        |
|                                                          | En cochant cette case, vous accepte<br>reconnaissez avoir pris connaissance d<br>* | ez nos Conditions Générales de<br>des Mentions légales accessibles | Vente et<br>s en bas de page. |                |              | Mada da r                | - longert                                                                                                    |                       |        |
|                                                          | Contenu du panier                                                                  |                                                                    |                               |                |              | Mode de j                | Jaiemeni                                                                                                    |                       |        |
|                                                          | Qté Produits                                                                       |                                                                    | Prix                          |                |              | Prélève                  | ement SEPA                                                                                                    | Sous-total:           | 4,40 € |
|                                                          | 2 × Tomate cerise Apero                                                            |                                                                    | 3,00 €                        |                |              |                          |                                                                                                    | Total de la commande: | 4,40 € |
|                                                          | 1 × Aubergine Black Beauty                                                         | 5                                                                  | 1,40 €                        |                |              |                          |                                                                                                    | DOIL THE O AL         | 0,00 C |
|                                                          |                                                                                    |                                                                    | 005 (000 1 4,40 C             |                |              | Poursuivre               | la validation pour termin                                                                                                    | ner le paiement.      |        |
|                                                          | Informations sur le client                                                         |                                                                    |                               |                |              |                          |                                                                                                    |                       |        |
|                                                          | Les informations de commande seront                                                | i-dessous.                                                         |                               |                | Comment      | aires concernant la com  | nmande                                                                                                    |                       |        |
|                                                          | Aureate de courrei : jeanneperforgan                                               |                                                                    |                               |                | Utilisez cet | te zone pour des instruc | tions spéciales ou des questions concernar                                                                                                    | nt votre              |        |
|                                                          | Informations de facturation                                                        |                                                                    |                               |                |              | commande                 | е.                                                                                                    |                       |        |
|                                                          | Saisissez votre adresse et vos informat                                            | tions de facturation ici.                                          |                               |                |              | Commenta                 | aires concernant la com                                                                                                    | mande                 |        |
|                                                          |                                                                                    |                                                                    |                               |                |              |                          |                                                                                                    |                       |        |
|                                                          |                                                                                    |                                                                    |                               |                |              |                          |                                                                                                    |                       |        |
|                                                          |                                                                                    |                                                                    |                               |                |              |                          |                                                                                                    |                       |        |
|                                                          |                                                                                    |                                                                    |                               |                |              |                          | $\sim$                                                                                                    |                       | 111.   |
|                                                          |                                                                                    |                                                                    |                               |                |              | -                        | Children and Children and Child |                       |        |
|                                                          |                                                                                    |                                                                    |                               |                |              | Annule                   | verifier la command                                                                                                    |                       |        |
|                                                          |                                                                                    |                                                                    |                               |                |              |                          | $\overline{}$                                                                                                    |                       |        |

**DE LA SOLIDARITÉ** Contact : 04 76 35 01 69 - <u>jardins.solidarite@orange.fr</u> - Route du Vieux chêne, 38430 MOIRANS Il n'y a plus qu'à valider votre commande !

Attention pour les drive de plants au printemps : votre commande affiche le même jour de livraison que votre panier alors que le retrait est en général bien aux Jardins le **mercredi** entre 9h30 et 15h30 ! Nous n'avons pas la possibilité de livrer vos plants en même temps que vos paniers, ils seraient bien chamboulés. Merci de votre compréhension.

| Les Nouveaux Jardins<br>de la Solidarité                                                       | Le jardin                                                      | Nos valeurs          | Nos paniers        | Nos points de retrait     | Notre boutique       | Contact         | Jeanne                |          |
|------------------------------------------------------------------------------------------------|----------------------------------------------------------------|----------------------|--------------------|---------------------------|----------------------|-----------------|-----------------------|----------|
|                                                                                                |                                                                |                      |                    |                           |                      |                 |                       |          |
| Votre commande est presque terminée. Veuillez vérifier les détails ci-dessous et cliquer sur " | /alider la commande" :                                         | si toutes les inforr | nations sont corre | ctes. Vous pouvez utilise | r le bouton "Retour" | pour modifier v | votre commande si néc | essaire. |
|                                                                                                | 0                                                              | ontenu du panier     |                    |                           |                      |                 |                       |          |
|                                                                                                | Qté Produits                                                   |                      | Prix               |                           |                      |                 |                       |          |
|                                                                                                | 2 × Tomate cerise Ap                                           | ero                  | 3,00 €             |                           |                      |                 |                       |          |
|                                                                                                | 1 × Aubergine Black                                            | Beauty               | 1.40 €             |                           |                      |                 |                       |          |
|                                                                                                | Informations sur le client                                     |                      |                    |                           |                      |                 |                       |          |
|                                                                                                | t@free.fr                                                      |                      |                    |                           |                      |                 |                       |          |
|                                                                                                | ion                                                            |                      |                    |                           |                      |                 |                       |          |
|                                                                                                | Adresse: JEANNE PERROT<br>SALARIÉE DES JARDINS<br>38430 MORANS |                      |                    |                           |                      |                 |                       |          |
|                                                                                                | Mode de paiement                                               |                      |                    |                           |                      |                 |                       |          |
|                                                                                                | Sous                                                           | -total: 4,40 €       |                    |                           |                      |                 |                       |          |
|                                                                                                | ande: 4,40 €                                                   |                      |                    |                           |                      |                 |                       |          |
|                                                                                                | Dont TV                                                        | A0%: 0,00€           |                    |                           |                      |                 |                       |          |
|                                                                                                | Paiemen                                                        | nt par: Prélèvemen   | t SEPA             |                           |                      |                 |                       |          |
| Distribution                                                                                   |                                                                |                      |                    |                           |                      |                 |                       |          |
|                                                                                                | Site: LES JARDINS MA                                           |                      |                    |                           |                      |                 |                       |          |
|                                                                                                | Pr                                                             | bate: Maria 26 avi   | r la commande      | )                         |                      |                 |                       |          |

Un message de confirmation s'affiche et vous recevez un récapitulatif par mail. Votre commande est visible sur votre compte, rubrique « Mes commandes ».

Si changement de notre part, vous recevez une notification par mail qui s'affichera également dans les commentaires de votre commande (image ci-dessous).

| Les Nouve<br>de la S                                                      | aux Jardins<br>olidarité            |                                                                                   | Le jardin | Nos valeurs | Nos paniers | Nos points de retrait | Notre boutique | Contact | Jeanne                        |                    |
|---------------------------------------------------------------------------|-------------------------------------|-----------------------------------------------------------------------------------|-----------|-------------|-------------|-----------------------|----------------|---------|-------------------------------|--------------------|
|                                                                           |                                     |                                                                                   | Comm      | ande 55     |             |                       |                |         |                               |                    |
| Cliquez pour ouvrir u                                                     | ne fenêtre avec une facture im      | primable.                                                                         |           |             |             |                       |                |         |                               |                    |
| Facturer à<br>JEANNE PERROT<br>SALARIÉE DES JARDINS<br>38430 MOIRANS<br>0 | Palement<br>Mode : Prélèvement SEPA | Distribution<br>Site : LES JARDINS MA<br>Date : Mardi 26 avril 2022 - 09:00-16:00 |           |             |             |                       |                |         |                               |                    |
| Produits                                                                  |                                     |                                                                                   |           |             |             |                       |                |         |                               |                    |
| Qté Produit<br>2 × Tomate ceri<br>1 × Aubergine E                         | ise Apero<br>Black Beauty           |                                                                                   |           |             |             |                       |                | Prix    | Total<br>1,50 €<br>1,40 €     | 3,00<br>1,40       |
|                                                                           |                                     |                                                                                   |           |             |             |                       |                | 1       | otal de la commar<br>Dont TVA | nde 4,4<br>0 % 0,0 |
|                                                                           |                                     |                                                                                   |           |             |             |                       |                |         |                               |                    |

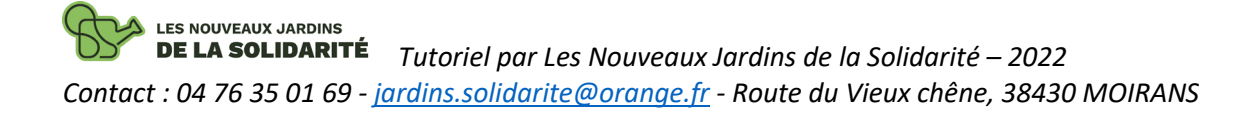